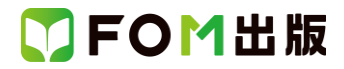

# 日商 PC 検定試験 プレゼン資料作成 2 級 PowerPoint 2019/2016 対応 Office 2021 ボリュームライセンス(LTSC)版を利用しているユーザー用補足資料

「日商 PC 検定試験 プレゼン資料作成 2 級 PowerPoint2019/2016 対応」(型番:FPT2106)は、2021 年 9 月現在の PowerPoint 2019(16.0.10375.20036)、PowerPoint 2016(16.0.4549.1000)に基づいて、操作手順を掲載しています。この資料 は、2022 年 9 月現在の Office 2021 ボリュームライセンス(LTSC)版(ビルド番号 14332.20336)で学習する場合の操作手順 の違いを一覧にしたものです。

#### 【お使いの Office 2021 ボリュームライセンス(LTSC)版のビルド番号を確認する方法】 PowerPoint を起動→《アカウント》→《PowerPoint のバージョン情報》→表示されるダイアログボックスで確認

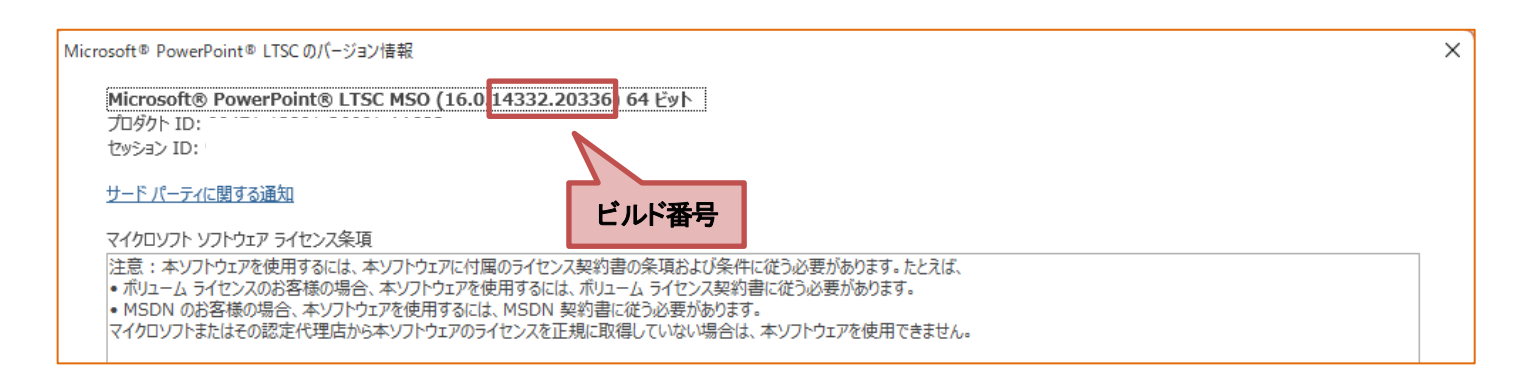

### 【リボンの違い】

Office 2019 と Office 2021 ボリュームライセンス(LTSC)版で大きく異なる点として、「リボンの表示」があげられます。リボン に表示されているボタンの見た目や大きさ、配置などが異なります。ボタンの操作は、ポップヒントに表示されるボタン名が 同じものを選択してください。

#### ●Office 2019 で《ホーム》タブを選択した状態

|        | ე- თე     | ⊑्छ ∓                   |                            |                          | プレゼンテーション1                 | - PowerPoint | t  |    |                  | 描画ツール  | サイン               | ンイン 🗖                               | 3 —                                                                                                    | ٥ | ×  |
|--------|-----------|-------------------------|----------------------------|--------------------------|----------------------------|--------------|----|----|------------------|--------|-------------------|-------------------------------------|----------------------------------------------------------------------------------------------------|---|----|
| ファイル   | ホーム       | 挿入                      | デザイン                       | 画面切り替え                   | アニメーション                    | スライド ショー     | 校閲 | 表示 | ヘルプ              | 書式     | ♀ 実行し             | たい作業を入え                             | りしてください                                                                                                   | R | 共有 |
| 脂り付け   | X<br>1≊   | ום<br>יים<br>ואו<br>ואו | レイアウト ▼<br>リセット<br>セクション ▼ | 游ゴシック Light 」<br>B I U S | 見出I▼ 60 ▼<br>abc AV ▼ Aa ▼ | A A ♦        |    |    | ‡≡ - ∥A<br>₩ - ₩ |        | ■<br>配置 か<br>▼ スタ | → ▲ +<br>→ ↓ +<br>イック<br>イル + ← → + | <ul> <li>♀ 検索</li> <li>\$\$\$\$\$\$\$\$\$\$\$\$\$\$\$\$\$\$\$\$\$\$\$\$\$\$\$\$\$\$\$\$\$\$\$\$</li></ul> |   |    |
| クリップボー | F<br>タブ全体 | スライ                     | <sub>下</sub><br>一で表        | 示される                     | フォント<br>蛍光ペ                | いの色 🧾        |    | 段落 |                  | •<br>• | 図形描画              | 2                                   | 編集                                                                                                    |   | ~  |

#### ●Office2021 ボリュームライセンス(LTSC)版で《ホーム》タブを選択した状態

| 日 9 × ひ 平 マ ルゼテーション1 - PowerPoint                                                    | 富士太郎 🙎                                           | <b>F</b>        | - 1                                                       | o x  |
|--------------------------------------------------------------------------------------|--------------------------------------------------|-----------------|-----------------------------------------------------------|------|
| ファイル ホーム 挿入 描画 デザイン 画面切り替え アニメーション スライドショー 校閲 表示 記録 ヘルレプ 図形の書式                       |                                                  |                 |                                                           | 🖒 共有 |
| $\begin{array}{c c c c c c c c c c c c c c c c c c c $                               | 2 図形の塗りつみ<br>2 図形の枠線 ~<br>2 図形の枠線 ~<br>2 図形の効果 ~ | ボレ <del>、</del> | ♀ <sub>検索</sub><br>。<br>よ<br>ばま、<br>し<br>し<br>の<br>し<br>で | ,    |
| ウックボード     スライド     フォント     「5     段落     回形描画       文字の下に下線が表示される     蛍光ペンの色     ✓ |                                                  | F2              | 編集                                                        | ^    |

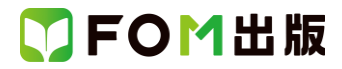

# Office 2021 ボリュームライセンス(LTSC)版をお使いの方は、以下のように読み替えてください。

| 頁        | 対象箇所                                                                              | PowerPoint 2019/2016(テキスト記載)    | Office 2021 ボリュームライセンス(LTSC)版      |
|----------|-----------------------------------------------------------------------------------|---------------------------------|------------------------------------|
| 全体       | 学習ファイル                                                                            |                                 | ※お使いの環境によっては、ファイルの自動保存             |
|          |                                                                                   |                                 | がオンになっている場合があります。                  |
|          |                                                                                   |                                 | 自動保存をオンにすると、一定の時間ごとにファイ            |
|          |                                                                                   |                                 | ルが自動的に上書き保存されます。自動保存に              |
|          |                                                                                   |                                 | よって、元のファイルを上書きされたくない場合は、           |
|          |                                                                                   |                                 | 自動保存をオフにします。                       |
| P.55     | Let's Try グラデーションの設定                                                              | 《書式》タブを選択します。                   | 《図形の書式》タブを選択します。                   |
|          | 操作 ②                                                                              |                                 |                                    |
| P.55     | Let's Try グラデーションの設定                                                              |                                 | PowerPoint 2019の操作と同じ              |
|          | 操作④                                                                               |                                 |                                    |
| P.56     | Let's Try グラデーションの設定                                                              |                                 | PowerPoint 2019の操作と同じ              |
|          | 操作 🚯                                                                              |                                 |                                    |
| P.59     | Let's Try 図形への影の設定                                                                | 《書式》タブを選択します。                   | 《図形の書式》タブを選択します。                   |
|          | 操作3                                                                               |                                 |                                    |
| P.59     | Let's Try 図形への影の設定                                                                |                                 | PowerPoint 2019 の操作と同じ             |
|          | 操作5                                                                               |                                 |                                    |
| P.61     | Let's Try SmartArtの図形要素                                                           |                                 | PowerPoint 2019 の操作と同じ             |
|          | の変更                                                                               |                                 |                                    |
|          | 操作④                                                                               |                                 |                                    |
| P.72     | Let's Try SmartArt への文字の                                                          | ※テキストウィンドウが表示されていない場合は、         | ※テキストウィンドウが表示されていない場合は、            |
|          | 入力                                                                                | 《SmartArt ツール》の《デザイン》タブ→《グラフィック | 《SmartArt のデザイン》タブ→《グラフィックの作成》     |
|          | 操作2                                                                               | の作成》グループの・・・                    | グループの…                             |
| P.73     | Let's Try SmartArt の色とスタイ                                                         | 《SmartArtツール》の《デザイン》タブを選択します。   | 《SmartArt のデザイン》タブを選択します。          |
|          | ルの設定                                                                              |                                 |                                    |
|          | 操作②                                                                               |                                 | /                                  |
| P.94     | Let's Try セルの塗りつぶし                                                                | 《表ツール》の《デザイン》タフを選択します。<br>      | 《テーフルデザイン》タフを選択します。                |
|          | 操作(2)                                                                             |                                 |                                    |
| P.96     | 操作のホイント                                                                           | ◆クラフを選択→《クラフツール》の《テサイン》ダフ       | ◆クラフを選択→《クラフのテサイン》ダノ→《クラフ          |
| <b>.</b> | その他の方法(凡例の移動)                                                                     |                                 |                                    |
| P.96     | Let s Iry 複合クラノの作成                                                                | 《クラノツール》の《テサイン》ダノを選択します。        | 《クラノのテサイン》タノを選択します。                |
| D 105    |                                                                                   |                                 |                                    |
| P.105    | Let s Iry 石矢印の挿入と書式                                                               |                                 | PowerPoint 2019 の操作と同し             |
|          | 設定                                                                                |                                 |                                    |
| D 100    | 「採TF3」                                                                            |                                 |                                    |
| P.109    |                                                                                   |                                 | PowerPoint 2010 の保Fと向し             |
|          | 小                                                                                 |                                 |                                    |
| P110     | 」本IFSU                                                                            |                                 | PowerPoint 2016 の操作と同 <sup>、</sup> |
| 1.110    |                                                                                   |                                 |                                    |
|          | ↓<br>上<br>上<br>上<br>二<br>二<br>二<br>二<br>二<br>二<br>二<br>二<br>二<br>二<br>二<br>二<br>二 |                                 |                                    |
| P111     | 」本IFU                                                                             |                                 | PowerPoint 2016の操作と同 <sup>、</sup>  |
|          |                                                                                   |                                 |                                    |
|          | │                                                                                 |                                 |                                    |
| P.111    | Let's Try 画像の插入                                                                   |                                 | PowerPoint 2016の操作と同じ              |
|          | 操作①                                                                               |                                 |                                    |
| P.111    | Let's Try 画像の挿入                                                                   | 《画像》グループの《図》をクリックします。           |                                    |
|          | 操作③                                                                               |                                 | イス》をクリックします。                       |
| L        |                                                                                   |                                 |                                    |

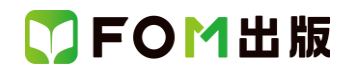

| 頁     | 対象箇所                | PowerPoint 2019/2016(テキスト記載) | Office 2021 ボリュームライセンス(LTSC)版 |
|-------|---------------------|------------------------------|-------------------------------|
| P.116 | Let's Try スライドの再利用  |                              | PowerPoint 2019の操作と同じ         |
|       | 操作5                 |                              |                               |
| P.135 | Let's Try 画面切り替え効果の |                              | PowerPoint 2019の操作と同じ         |
|       | 設定                  |                              |                               |
|       | 操作5                 |                              |                               |
| P.138 | Let's Try 動画ファイルの挿入 | 《このコンピューター上のビデオ》をクリックします。    | 《このデバイス》をクリックします。             |
|       | 操作③                 |                              |                               |

## 別冊 解答と解説

| 頁    | 対象箇所               | PowerPoint 2019/2016(テキスト記載)    | Office 2021 ボリュームライセンス(LTSC)版  |
|------|--------------------|---------------------------------|--------------------------------|
| P.7  | 第3章 実技科目           | 《SmartArt ツール》の《デザイン》タブを選択します。  | 《SmartArtのデザイン》タブを選択します。       |
|      | 1 スライド4に関わる修正 🚺    |                                 |                                |
|      | 操作 ③               |                                 |                                |
| P.7  | 第3章 実技科目           | 《表ツール》の《デザイン》タブを選択します。          | 《テーブルデザイン》タブを選択します。            |
|      | 2 スライド5に関わる修正 🚺    |                                 |                                |
|      | 操作 ③               |                                 |                                |
| P.7  | 第3章 実技科目           | 《SmartArt ツール》の《デザイン》タブを選択します。  | 《SmartArtのデザイン》タブを選択します。       |
|      | 3 スライド6に関わる修正 2    |                                 |                                |
|      | 操作 ②               |                                 |                                |
| P.8  | 第3章 実技科目           |                                 | PowerPoint 2019の操作と同じ          |
|      | 3 スライド6に関わる修正 4    |                                 |                                |
|      | 操作 ③               |                                 |                                |
| P.8  | 第3章 実技科目           | 《画像》グループの《図》をクリックします。           | 《画像》グループの《画像を挿入します》→《このデバ      |
|      | 3 スライド6に関わる修正 6    |                                 | イス》をクリックします。                   |
|      | 操作 ②               |                                 |                                |
| P.8  | 第3章 実技科目           | 《書式》タブを選択します。                   | 《図形の書式》タブを選択します。               |
|      | 4 スライド7に関わる修正 🚺    |                                 |                                |
|      | 操作 ③               |                                 |                                |
| P.8  | 第3章 実技科目           | 《書式》タブを選択します。                   | 《図形の書式》タブを選択します。               |
|      | 4 スライド7に関わる修正 🥹    |                                 |                                |
|      | 操作 ②               |                                 |                                |
| P.8  | 第3章 実技科目           | ※テキストウィンドウが表示されていない場合は、         | ※テキストウィンドウが表示されていない場合は、        |
|      | 5 スライド8に関わる修正 🚺    | 《SmartArt ツール》の《デザイン》タブ→《グラフィック | 《SmartArt のデザイン》タブ→《グラフィックの作成》 |
|      | 操作 ⑦               | の作成》グループの・・・                    | グループの…                         |
| P.9  | 第3章 実技科目           | 《SmartArt ツール》の《デザイン》タブを選択します。  | 《SmartArtのデザイン》タブを選択します。       |
|      | 5 スライド8に関わる修正 2    |                                 |                                |
|      | 操作 ②               |                                 |                                |
| P.9  | 第3章 実技科目           | 《SmartArt ツール》の《デザイン》タブを選択します。  | 《SmartArtのデザイン》タブを選択します。       |
|      | 6 スライド9に関わる修正 🕕    |                                 |                                |
|      | 操作③                |                                 |                                |
| P.9  | 第3章 実技科目           | 《SmartArt ツール》の《デザイン》タブを選択します。  | 《SmartArtのデザイン》タブを選択します。       |
|      | 7 スライド 10 に関わる修正 🕕 |                                 |                                |
|      | 操作 ③               |                                 |                                |
| P.10 | 第3章 実技科目           |                                 | PowerPoint 2019の操作と同じ          |
|      | 9 スライド 13 に関わる修正 🕤 |                                 |                                |
|      | 操作 ③               |                                 |                                |

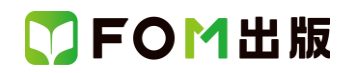

| 頁           | 対象箇所                                  | PowerPoint 2019/2016(テキスト記載)    | Office 2021 ボリュームライセンス(LTSC)版  |
|-------------|---------------------------------------|---------------------------------|--------------------------------|
| P.13        | 第4章 実技科目                              |                                 | PowerPoint 2019の操作と同じ          |
|             | 6 全スライドに関わる修正 🕕                       |                                 |                                |
|             | 操作 ④                                  |                                 |                                |
| P.13        | 第4章 実技科目                              |                                 | PowerPoint 2019の操作と同じ          |
|             | 6 全スライドに関わる修正 🥹                       |                                 |                                |
|             | 操作 ⑤                                  |                                 |                                |
| P.20        | 第1回 模擬試験 実技科目                         | 《表ツール》の《デザイン》タブを選択します。          | 《テーブルデザイン》タブを選択します。            |
|             | 5「情報取り扱いのリスク」スライ                      |                                 |                                |
|             | ドに関わる修正 6                             |                                 |                                |
|             | 操作 ②                                  |                                 |                                |
| P.21        | 第1回 模擬試験 実技科目                         | ※テキストウィンドウが表示されていない場合は、         | ※テキストウィンドウが表示されていない場合は、        |
|             | 6「情報セキュリティーマネジメ                       | 《SmartArt ツール》の《デザイン》タブ→《グラフィック | 《SmartArt のデザイン》タブ→《グラフィックの作成》 |
|             | ントシステムの構成」スライドに                       | の作成》グループの・・・                    | グループの…                         |
|             | 関わる修正 🕕                               |                                 |                                |
|             | 操作 ③                                  |                                 |                                |
| P.21        | 第1回 模擬試験 実技科目                         |                                 | PowerPoint 2019の操作と同じ          |
|             | 6「情報セキュリティーマネジメ                       |                                 |                                |
|             | ントシステムの構成」スライドに                       |                                 |                                |
|             | 関わる修正 🕄                               |                                 |                                |
|             | 操作③                                   |                                 |                                |
| P.21        | 第1回 模擬試験 実技科目                         | 《書式》タブを選択します。                   | 《図形の書式》タブを選択します。               |
|             | 6「情報セキュリティーマネジメ                       |                                 |                                |
|             | ントシステムの構成」スライドに                       |                                 |                                |
|             | 関わる修正 🕄                               |                                 |                                |
|             | 操作 ⑨                                  |                                 |                                |
| P.22        | 第1回 模擬試験 実技科目                         | 《グラフツール》の《デザイン》タフを選択します。        | 《グラフのデザイン》タフを選択します。            |
|             | / 「漏洩事故の原因別件数・割                       |                                 |                                |
|             | 合」スフイトに関わる修止 ●                        |                                 |                                |
| <b>B</b> 00 |                                       |                                 |                                |
| P.22        | 第一回 倶婉式駅 美技科日<br>2 「温油恵故の原田即供数 朝      | 《クラノツール》の《ナサイン》タノを選択します。        | 《クラノのテザイン》タノを選択します。            |
|             |                                       |                                 |                                |
|             | 合」スフ1ト _関わる修止 ❷                       |                                 |                                |
| D 22        | 探TF 化                                 |                                 |                                |
| P.22        | 第一回 保険取取 夫仅件日<br>7 「実油まかの原用即供数。割      |                                 | PowerPoint 2019 の操作と向し         |
|             |                                       |                                 |                                |
|             |                                       |                                 |                                |
| D 23        |                                       | 《グラフッソール》の《デザイン》タブを選択します        | 《グラフのデザイン》タブを選択」ます             |
| 1.20        | デー西(兵)加以後 天)以行日<br>7 「漏油事故の 百田 別 佐数・割 |                                 |                                |
|             |                                       |                                 |                                |
|             |                                       |                                 |                                |
| P.23        |                                       |                                 | PowerPoint 2019の操作と同じ.         |
| 20          | 8 ファイル「情報セキュリティー                      |                                 |                                |
|             | マネジメントシステムの解説して                       |                                 |                                |
|             | 関わる操作 ●                               |                                 |                                |
|             | 操作 ⑤                                  |                                 |                                |
|             |                                       |                                 |                                |

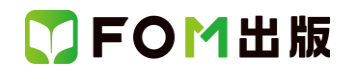

| 頁    | 対象箇所                              | PowerPoint 2019/2016(テキスト記載) | Office 2021 ボリュームライセンス(LTSC)版 |
|------|-----------------------------------|------------------------------|-------------------------------|
| P.24 | 第1回 模擬試験 実技科目                     | 《書式》タブを選択します。                | 《図形の書式》タブを選択します。              |
|      | 8 ファイル「情報セキュリティー                  |                              |                               |
|      | マネジメントシステムの解説」に                   |                              |                               |
|      | 関わる操作 🕢                           |                              |                               |
|      | 操作 ⑨                              |                              |                               |
| P.24 | 第1回 模擬試験 実技科目                     | 《書式》タブを選択します。                | 《図形の書式》タブを選択します。              |
|      | 8 ファイル「情報セキュリティー                  |                              |                               |
|      | マネジメントシステムの解説」に                   |                              |                               |
|      | 関わる操作                             |                              |                               |
|      | 操作 ②                              |                              |                               |
| P.24 | 第1回 模擬試験 実技科目                     |                              | PowerPoint 2019の操作と同じ         |
|      | 8 ファイル 情報セキュリティー                  |                              |                               |
|      | マネジメントシステムの解説」に                   |                              |                               |
|      | 関わる操作し                            |                              |                               |
|      |                                   |                              |                               |
| P.26 | 第1回 模擬試験 美技科目                     |                              | PowerPoint 2016 の操作と同じ        |
|      | 9 全スフイトに関わる設定 8                   |                              |                               |
|      |                                   |                              |                               |
| D 96 |                                   |                              |                               |
| P.20 | 第Ⅰ回 保険証明 天仅件日 0 タフニノビロ 問わる 記字 局   |                              | PowerPoint 2019 の操作と向し        |
|      | 9 主人フィトに展れる政化 り                   |                              |                               |
| D 20 | (茶)F ③<br>(第)50 構築: 「除 宝は利日       |                              | PowerPoint 2010 の操作と同じ        |
| F.30 |                                   |                              |                               |
|      | 4 ノアイル・林氏云社口間エコ<br>テック会社家内」に関わる場件 |                              |                               |
|      |                                   |                              |                               |
|      | ₩<br>操作 (5)                       |                              |                               |
| P.31 | 第2回 模擬試験 実技科目                     | 《書式》タブを選択します。                | 《図形の書式》タブを選択します。              |
|      | 5「太陽光発電のメリット」スライ                  |                              |                               |
|      | ドに関わる修正 🕢                         |                              |                               |
|      | 操作 ⑥                              |                              |                               |
| P.31 | 第2回 模擬試験 実技科目                     | 《書式》タブを選択します。                | 《図形の書式》タブを選択します。              |
|      | 5「太陽光発電のメリット」スライ                  |                              |                               |
|      | ドに関わる修正 🕑                         |                              |                               |
|      | 操作 ②                              |                              |                               |
| P.33 | 第2回 模擬試験 実技科目                     | 《グラフツール》の《デザイン》タブを選択します。     | 《グラフのデザイン》タブを選択します。           |
|      | 7 「海外市場の売上比率」スライ                  |                              |                               |
|      | ドに関わる修正 🥹                         |                              |                               |
|      | 操作②                               |                              |                               |
| P.33 | 第2回 模擬試験 実技科目                     | 《書式》タブを選択します。                | 《図の形式》タブを選択します。               |
|      | 7 「海外市場の売上比率」スライ                  |                              |                               |
|      | ドに関わる修正 6                         |                              |                               |
|      | 操作 ②                              |                              |                               |
| P.34 | 第2回 模擬試験 実技科目                     |                              | PowerPoint 2019の操作と同じ         |
|      | 8 「新製品の紹介」スライドに関                  |                              |                               |
|      | わる修正 🕗                            |                              |                               |
|      | 操作③                               |                              |                               |

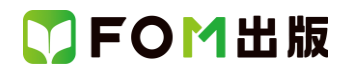

| 頁           | 対象箇所                                 | PowerPoint 2019/2016(テキスト記載)  | Office 2021 ボリュームライセンス(LTSC)版 |
|-------------|--------------------------------------|-------------------------------|-------------------------------|
| P.34        | 第2回 模擬試験 実技科目                        | 《画像》グループの《図》をクリックします。         | 《画像》グループの《画像を挿入します》→《このデバ     |
|             | 8「新製品の紹介」スライドに関                      |                               | イス》をクリックします。                  |
|             | わる修正 🕘                               |                               |                               |
|             | 操作 ②                                 |                               |                               |
| P.34        | 第2回 模擬試験 実技科目                        | 《書式》タブを選択します。                 | 《図の形式》タブを選択します。               |
|             | 8「新製品の紹介」スライドに関                      |                               |                               |
|             | わる修正 🚯                               |                               |                               |
|             | 操作②                                  |                               |                               |
| P.35        | 第2回 模擬試験 実技科目                        | 《SmartArtツール》の《デザイン》タブを選択します。 | 《SmartArtのデザイン》タブを選択します。      |
|             | 9 新しいスライドの追加に関わ                      |                               |                               |
|             | る操作日                                 |                               |                               |
|             |                                      |                               |                               |
| P.38        | 第2回 視磁球 美技科日                         |                               | PowerPoint 2016 の理作と同し        |
|             | □ 全人フィトに関わる設定 2                      |                               |                               |
|             | <b>じ</b><br>提作 ③                     |                               |                               |
| D 20        | 採TF 3 <br>  第2回 横照# 実は利日             |                               |                               |
| F.30        |                                      |                               | 《画家》グルークの《画家を挿入しより》一《このサイズ    |
|             |                                      |                               |                               |
|             | 4                                    |                               |                               |
| P.41        | 第3回 模擬試験 実技科目                        | (画像)グループの(図)をクリックします。         | 《画像》グループの《画像を插入します》→《このデバ     |
|             | 2 タイトルスライドに関わる修正                     |                               | イス》をクリックします。                  |
|             | 8                                    |                               |                               |
|             | 操作 ②                                 |                               |                               |
| P.42        | 第3回 模擬試験 実技科目                        | 《グラフツール》の《デザイン》タブを選択します。      | 《グラフのデザイン》タブを選択します。           |
|             | 4「来場者数推移」スライドに関                      |                               |                               |
|             | わる修正 🕕                               |                               |                               |
|             | 操作 ③                                 |                               |                               |
| P.42        | 第3回 模擬試験 実技科目                        | 《グラフツール》の《デザイン》タブを選択します。      | 《グラフのデザイン》タブを選択します。           |
|             | 4 「来場者数推移」スライドに関                     |                               |                               |
|             | わる修正 2                               |                               |                               |
| <b>D</b> 40 |                                      |                               |                               |
| P.43        | 第3回 倶旋試験 美技科日<br>4 「本想去教研教」フェイドに思した。 |                               | PowerPoint 2019 の操作と同し        |
|             | 4 「不场日奴推修」人フ1トに関<br>  わる修正 🕰         |                               |                               |
|             |                                      |                               |                               |
| P43         | 第1F 30 模擬試験 宝技科日                     | 《書式》タブを選択します。                 | 《図形の書式》タブを選択します。              |
| 1.10        | 4「来場者数推移」スライドに関                      |                               |                               |
|             | わる修正 6                               |                               |                               |
|             | 操作 ⑪                                 |                               |                               |
| P.44        | 第3回 模擬試験 実技科目                        | 《表ツール》の《デザイン》タブを選択します。        | 《テーブルデザイン》タブを選択します。           |
|             | 6 「2020 年アンケートより来場者                  |                               |                               |
|             | の声」スライドに関わる修正 🕄                      |                               |                               |
|             | 操作 ②                                 |                               |                               |
| P.46        | 第3回 模擬試験 実技科目                        | 《グラフツール》の《デザイン》タブを選択します。      | 《グラフのデザイン》タブを選択します。           |
|             | 7 新しいスライドの追加に関わ                      |                               |                               |
|             | る操作 🕘                                |                               |                               |
|             | 操作 ②                                 |                               |                               |

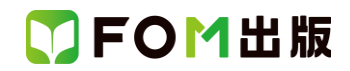

| 頁    | 対象箇所             | PowerPoint 2019/2016(テキスト記載)   | Office 2021 ボリュームライセンス(LTSC)版 |
|------|------------------|--------------------------------|-------------------------------|
| P.46 | 第3回 模擬試験 実技科目    |                                | PowerPoint 2019の操作と同じ         |
|      | 7 新しいスライドの追加に関わ  |                                |                               |
|      | る操作 🖉 🕄          |                                |                               |
|      | 操作 ②             |                                |                               |
| P.47 | 第3回 模擬試験 実技科目    | 《SmartArt ツール》の《デザイン》タブを選択します。 | 《SmartArtのデザイン》タブを選択します。      |
|      | 8「活性化プラン」スライドに関わ |                                |                               |
|      | る修正 🕄            |                                |                               |
|      | 操作 ②             |                                |                               |